## **DETTAGLIO** Cartella di Gara

| Codice Cartella di Gara | Descrizione Cartella di Gara                                            |  |
|-------------------------|-------------------------------------------------------------------------|--|
| tender_2456             | Gestione del servizio di caffetteria e ristorazione e servizi accessori |  |

## CONFIGURAZIONE

| Codice RDO | Oggetto                                                                       | Descrizione RDO                                                                                                    |
|------------|-------------------------------------------------------------------------------|----------------------------------------------------------------------------------------------------|
| rfq_5343   | Gestione del servizio di<br>caffetteria e ristorazione e<br>servizi accessori | Procedura APERTA ai sensi dell'art. 60 del D.Lgs.<br>50/2016 per l'affidamento della concessione di<br>alcuni locali ed aree presso il Museo Storico e il<br>Parco del Castello di Miramare (Trieste) al fine<br>della gestione del servizio di caffetteria e<br>ristorazione e servizi accessori |

| Tipo di RDO                       | Modalità consultazione<br>buste            | Livello Ordinamento | Livello di<br>Aggiudicazione<br>attuale |
|-----------------------------------|--------------------------------------------|---------------------|-----------------------------------------|
| RDO per tutti (offerta richiesta) | In busta chiusa  (apertura<br>sequenziale) | Globale             |                                         |

| Busta Amministrativa           | Busta Tecnica | Busta Economica |
|--------------------------------|---------------|-----------------|
| Sì - Servizio ESDP Disponibile | Sì            | Sì              |

| Strategia di ordinamento<br>delle Offerte | Strategia Busta Economica | Stato RDO           |  |
|-------------------------------------------|---------------------------|---------------------|--|
| Miglior Punteggio                         | Vince il prezzo più basso | Valutazione Tecnica |  |

| Massimo Punteggio Tecnico | Punteggio assegnato al<br>Prezzo Migliore |
|---------------------------|-------------------------------------------|
| 85                        | 15                                        |

## **ATTRIBUTI RDO**

Tipologia RdO

Informazioni aggiuntive

## RISPOSTE DI QUALIFICA DISPONIBILI PER LA VALUTAZIONE

| Operatore Economico | Data della Risposta                    |
|---------------------|----------------------------------------|
| FAST EAT ITALY      | 11/07/2019 19:51:13 da SACILOTTO LAURA |
| LA BORA SCARL       | 12/07/2019 09:28:24 da ZACCI ROBERTA   |

## APERTURA BUSTA AMMINISTRATIVA

Data apertura Busta amministrativa

Busta amministrativa aperta da

15/07/2019 10:32

#### Andreina Contessa

Commissione Apertura Buste

## Busta amministrativa

| Operatori Economici Attivi | Membri del<br>Gruppo di<br>Valutazione<br>Amministrativa | Numero Parametri<br>con tipologia di<br>risposta: Data,<br>SI/NO, Lista di<br>valori, Lista Scelta<br>Multipla, Testo,<br>Numerico e Note | Numero Parametri con<br>tipologia di risposta<br>Allegato | Allegati<br>Generici |
|----------------------------|----------------------------------------------------------|----------------------------------------------------------------------------------------------------|-----------------------------------------------------------|----------------------|
| 2                          | 0                                                        | 6                                                                                                    | 39                                                        | Abilitato            |

# DETTAGLI VALUTAZIONE RISPOSTE AMMINISTRATIVE

| Numero di Operatori Economici | 2  |
|-------------------------------|----|
| Numero di Parametri           | 53 |

| Operatore Economico                                | FAST EAT ITALY |
|----------------------------------------------------|----------------|
| Escludi risposta Operatore Economico?              | Accettato      |
| Note di esclusione/inclusione ufficiali            |                |
| Allegato Busta amministrativa firmata digitalmente |                |
|                                                    |                |

| Nome Sezione | 1.1 DOMANDA DI PARTECIPAZIONE E ALLEGATI |
|--------------|------------------------------------------|
|              |                                          |

| Parametro                          | Descrizione                                                                                                    |  |  |
|------------------------------------|----------------------------------------------------------------------------------------------------|--|--|
|                                    | Scaricare dall'area pubblica il modulo Allegato A) "DOMANDA DI<br>PARTECIPAZIONE", compilarlo, trasformarlo in PDF e firmarlo digitalmente a cura<br>del legale rappresentante dell'Operatore economico o da altro soggetto avente i<br>poteri necessari per impegnarlo, quindi caricarlo a sistema.<br>DI<br>NE<br>In caso di soggetti diversi dal legale rappresentante, inserire nella sezione<br>PROCURA copia della procura notarile o del verbale di conferimento (se il<br>medesimo procuratore sottoscrive più documenti di gara inserire una sola volta<br>la procura o il verbale). |  |  |
| 1.1.1 DOMANDA DI<br>PARTECIPAZIONE |                                                                                                    |  |  |
|                                    | In caso di soggetti associati firmare congiuntamente.                                                                                                    |  |  |
| Valore                             |                                                                                                    |  |  |
| Allegato Apdf.p7m Firma digital    |                                                                                                    |  |  |

| Parametro                                                               | Descrizione                                                                                                    |                                            |
|-------------------------------------------------------------------------|----------------------------------------------------------------------------------------------------|--------------------------------------------|
| 1.1.2 DICHIARAZIONE DI<br>ESCLUSIONE DALL'ACCESSO<br>DEGLI ATTI DI GARA | Qualora il concorrente decida di avvalersi della possibilità di escludere dall'<br>accesso agli atti alcune parti dell'Offerta Tecnica, per esigenze di tutela del know<br>how aziendale, è tenuto a compilare il modulo "Allegato A1) ESCLUSIONE<br>ACCESSO ATTI", trasformarlo in PDF, firmarlo digitalmente. |                                            |
| Valore                                                                  |                                                                                                    |                                            |
| ALLEGATO A1_completo.pdf.p7m                                            |                                                                                                    | Firma digitale<br>controllata senza errori |

| Parametro                                                                  | Descrizione                                                                                                    |                                            |
|----------------------------------------------------------------------------|----------------------------------------------------------------------------------------------------|--------------------------------------------|
| 1.1.3 Patto di Integrità                                                   | Scaricare dall'area pubblica il modulo Allegato A2) "PATTO DI INTEGRITÀ",<br>compilarlo, trasformarlo in PDF e firmarlo digitalmente a cura del legale<br>rappresentante dell'Operatore economico o da altro soggetto avente i poteri<br>necessari per impegnarlo, quindi caricarlo a sistema.                                                                                                    |                                            |
|                                                                            | In caso di soggetti associati firmare congiu                                                                                                    | intamente.                                 |
|                                                                            | Valore                                                                                                    |                                            |
| ALLEGATO A2 - PATTO D'INTEGRITA'.pdf.p7m Firma die<br>controllata se       |                                                                                                    | Firma digitale<br>controllata senza errori |
| Parametro                                                                  | Descrizione                                                                                                    |                                            |
| 1.1.4 Altre dichiarazioni                                                  | Scaricare dall'area pubblica il modulo Allegato A3) "Altre Dichiarazioni",<br>compilarlo, trasformarlo in PDF e firmarlo digitalmente a cura del legale<br>rappresentante dell'Operatore economico o da altro soggetto avente i poteri<br>necessari per impegnarlo, quindi caricarlo a sistema.                                                                                                    |                                            |
|                                                                            | In caso di soggetti associati firmare congiu                                                                                                    | intamente.                                 |
|                                                                            | Valore                                                                                                    | 1                                          |
| SCHEDA A3 - ULTERIORI DICHIARAZIONI.pdf.p7m Firma digita controllata senza |                                                                                                    |                                            |
| Parametro                                                                  | netro Descrizione                                                                                                    |                                            |
| 1.1.5 Altre dichiarazioni<br>economiche                                    | Scaricare dall'area pubblica il modulo Allegato A4) "Altre dichiarazioni<br>economiche", compilarlo, trasformarlo in PDF e firmarlo digitalmente a cura del<br>legale rappresentante dell'Operatore economico o da altro soggetto avente i<br>poteri necessari per impegnarlo, quindi caricarlo a sistema.<br>In caso di soggetti associati firmare congiuntamente.                                                                                                    |                                            |
|                                                                            | Valore                                                                                                    |                                            |
| SCHEDA A4 REQUISITI D                                                      | SCHEDA A4 REQUISITI DI CAPACITA' ECONOMICO-FINANZIARIA E TECNICA-<br>PROFESSIONALE.pdf.p7m Firma digit<br>controllata sen                                                                                                    |                                            |
| Parametro                                                                  | Parametro Descrizione                                                                                                    |                                            |
| 1.1.6 INFORMAZIONE<br>ANTIMAFIA EX ART. 85 D.LGS.<br>159/2011              | DICHIARAZIONE SOSTITUTIVA FAMILIARI CONVIVENTI di cui all'art. 85 D.Lgs n.<br>159/2011 con valore di dichiarazione sostitutiva di certificazione e di<br>dichiarazione sostitutiva di atto di notorietà rese ai sensi e per gli effetti degli<br>artt. 46 e 47 DPR n. 445/2000 e smi, da rendersi anche sulla base del modello<br>"Allegato B) INFORMAZIONE ANTIMAFIA". Esso va compilato, trasformato in PDF<br>e firmato digitalmente.         .GS.       Relativamente ai soggetti tenuti alla presentazione dell'informazione antimafia si<br>fa espresso rinvio all'elencazione contenuta nel documento esplicativo allegato al<br>modello. Nel caso di avvalimento, tale obbligo vale anche per la ditta che presta i<br>requisiti e la dichiarazione in oggetto dovrà essere resa per tutti i soggetti<br>individuati nel documento esplicativo;         Valore |                                            |
| Firma digitale                                                             |                                                                                                    |                                            |
| ALLEGATO B.pdf.p7m controllata senza                                       |                                                                                                    | controllata senza errori                   |

| Parametro                                                                                                    | Descrizione                                                                                                    |                                                                                                    |  |  |
|----------------------------------------------------------------------------------------------------|----------------------------------------------------------------------------------------------------|----------------------------------------------------------------------------------------------------|--|--|
| 1.1.7 Attestazione del sopralluogo                                                                                                    | Inserire copia dell'attestazione di avvenuto sopralluogo obbligatorio rilasciato<br>dal Museo Storico e il Parco del Castello di Miramare.                                                                                                    |                                                                                                    |  |  |
| Valore                                                                                                    |                                                                                                    |                                                                                                    |  |  |
|                                                                                                    | SOPRALLUOGO.pdf.p7m                                                                                                    |                                                                                                    |  |  |
| Nome Sezione                                                                                                    | 1.2 DGUE - OPERATORE S                                                                                                    | SINGOLO O ASSOCIATO                                                                                         |  |  |
| Parametro                                                                                                    | Descrizione                                                                                                    |                                                                                                    |  |  |
| 1.2.1 FORMA DI<br>PARTECIPAZIONE                                                                                                    | Forma di partecipazione ai fini dell'inserimer                                                                                                    | nto del DGUE                                                                                                |  |  |
|                                                                                                    | Valore                                                                                                    |                                                                                                    |  |  |
| Opera                                                                                                    | tore economico che partecipa alla gara in forma singola                                                                                                    |                                                                                                    |  |  |
| Nome Sezione                                                                                                    | 1.3 DGUE OPERATORE SI                                                                                                    | NGOLO                                                                                                    |  |  |
| Parametro                                                                                                    | Descrizione                                                                                                    |                                                                                                    |  |  |
| 1.3.1 DGUE                                                                                                    | Il Formulario DGUE elettronico DEVE essere generato utilizzando l'operazione<br>"prepara risposta ESPD" presente nella sezione "Risposta Amministrativa",<br>trasformarlo in PDF e firmarlo digitalmente a cura del legale rappresentante<br>dell'Operatore economico o da altro soggetto avente i poteri necessari per<br>impegnarlo, quindi caricarlo a sistema. |                                                                                                    |  |  |
|                                                                                                    | Valore                                                                                                    |                                                                                                    |  |  |
| espd-response.pdf.p7m Firma digitale controllata senza errori                                                                                                    |                                                                                                    |                                                                                                    |  |  |
| Parametro                                                                                                    | Descrizione                                                                                                    |                                                                                                    |  |  |
| 1.3.2 DGUE Complementare                                                                                                    | Dichiarazione complementare al Documento di Gara Unico Europeo (DGUE)<br>elettronico                                                                                                    |                                                                                                    |  |  |
|                                                                                                    | Valore                                                                                                    | ,                                                                                                    |  |  |
| File editabile - sche                                                                                                    | ma di formulario DGUE MIRAMARE.pdf.p7m                                                                                                    | Firma digitale<br>controllata senza errori                                                                  |  |  |
| Nome Sezione                                                                                                    | 1.4 DGUE OPERATORI AS                                                                                                    | SOCIATI                                                                                                    |  |  |
| Parametro                                                                                                    | Descrizione                                                                                                    |                                                                                                    |  |  |
| 1.4.2 DGUE singolo operatoreIl Formulario DGUE elettronico DEVE essere generato utilizzando l'operazione<br>"prepara risposta ESPD" presente nella sezione "Risposta Amministrativa",<br>trasformarlo in PDF e firmarlo digitalmente a cura del legale rappresentante<br>dell'Operatore economico o da altro soggetto avente i poteri necessari per<br>impegnarlo, quindi caricarlo a sistema. |                                                                                                    | utilizzando l'operazione<br>osta Amministrativa",<br>legale rappresentante<br>i poteri necessari per<br>ma. |  |  |
| Valore                                                                                                    |                                                                                                    |                                                                                                    |  |  |
|                                                                                                    |                                                                                                    |                                                                                                    |  |  |
| Parametro                                                                                                    | Descrizione                                                                                                    |                                                                                                    |  |  |
| 1.4.3 DGUE Complementare singolo operatore 1                                                                                                    | Dichiarazione complementare al Documento di Gara Unico Europeo (DGUE)<br>elettronico                                                                                                    |                                                                                                    |  |  |
| Valore                                                                                                    |                                                                                                    |                                                                                                    |  |  |

| Valore                                          |                                             |  |
|-------------------------------------------------|---------------------------------------------|--|
|                                                 |                                             |  |
| Parametro                                       | Descrizione                                 |  |
| 1.4.4 DGUE singolo operatore<br>2               | Inserire il DGUE dell'operatore successivo  |  |
|                                                 | Valore                                      |  |
|                                                 |                                             |  |
| Parametro                                       | Descrizione                                 |  |
| 1.4.5 DGUE Complementare<br>singolo operatore 2 | DGUE Complementare                          |  |
|                                                 | Valore                                      |  |
|                                                 |                                             |  |
| Parametro                                       | Descrizione                                 |  |
| 1.4.6 DGUE singolo operatore<br>3               | Inserire il DGUE dell'operatore successivo  |  |
|                                                 | Valore                                      |  |
|                                                 |                                             |  |
| Parametro Descrizione                           |                                             |  |
| 1.4.7 DGUE Complementare<br>singolo operatore 3 | DGUE Complementare                          |  |
|                                                 | Valore                                      |  |
|                                                 |                                             |  |
| Parametro                                       | Descrizione                                 |  |
| 1.4.8 DGUE singolo operatore<br>4               | Inserire il DGUE dell'operatore successivo  |  |
|                                                 | Valore                                      |  |
|                                                 |                                             |  |
| Parametro                                       | Descrizione                                 |  |
| singolo operatore 4                             | DGUE Complementare                          |  |
|                                                 | Valore                                      |  |
|                                                 |                                             |  |
| Parametro                                       | Descrizione                                 |  |
| 1.4.10 DGUE singolo operatore<br>5              | Inserire il DGUE dell'operatore successivo. |  |
|                                                 | Valore                                      |  |
|                                                 |                                             |  |
| Parametro                                       | Descrizione                                 |  |
| 1.4.11 DGUE Complementare                       | DGUE Complementare                          |  |

| Parametro                                | Descrizione                                                                                                    |                                 |  |  |  |
|------------------------------------------|----------------------------------------------------------------------------------------------------|---------------------------------|--|--|--|
| singolo operatore 5                      | DGUE Complementare                                                                                                    |                                 |  |  |  |
| Valore                                   |                                                                                                    |                                 |  |  |  |
|                                          |                                                                                                    |                                 |  |  |  |
| Nome Sezione                             | Nome Sezione 1.5 DGUE - AVVALIMENTO                                                                                                    |                                 |  |  |  |
| Parametro                                | Descrizione                                                                                                    |                                 |  |  |  |
| 1.5.1 DGUE - Avvalimento                 | Selezionare l'opzione Sì, se l'Operatore economico<br>all'avvalimento, ai fini dell'inserimento d                                                                                                    | ) intende ricorrere<br>el DGUE. |  |  |  |
|                                          | Valore                                                                                                    |                                 |  |  |  |
|                                          | No, non faccio ricorso all'avvalimento                                                                                                    |                                 |  |  |  |
| Nome Sezione 1.6 DGUE AUSILIARI          |                                                                                                    |                                 |  |  |  |
| Parametro                                | Descrizione                                                                                                    |                                 |  |  |  |
| 1.6.1 DGUE Ausiliario 1                  | Inserire il DGUE sottoscritto digitalmente dal legale rappresentante dell'ausiliario.                                                                                                    |                                 |  |  |  |
|                                          | Valore                                                                                                    |                                 |  |  |  |
|                                          |                                                                                                    |                                 |  |  |  |
| Parametro Descrizione                    |                                                                                                    |                                 |  |  |  |
| 1.6.2 DGUE Complementare<br>ausiliario 1 | DGUE Complementare                                                                                                    |                                 |  |  |  |
|                                          | Valore                                                                                                    | 1                               |  |  |  |
|                                          |                                                                                                    |                                 |  |  |  |
| Parametro                                | Descrizione                                                                                                    |                                 |  |  |  |
| 1.6.3 DGUE Ausiliario 2                  | Inserire il DGUE sottoscritto digitalmente dal legale rappresentante1.6.3 DGUE Ausiliario 2dell'ausiliario. Il documento va inserito una sola volta nel caso in cui l'Operator<br>economico si avvalga del medesimo ausiliario per più lotti. |                                 |  |  |  |
|                                          | Valore                                                                                                    |                                 |  |  |  |
|                                          |                                                                                                    |                                 |  |  |  |
| Parametro                                | Descrizione                                                                                                    |                                 |  |  |  |
| 1.6.4 DGUE Complementare<br>ausiliario 2 | DGUE Complementare                                                                                                    |                                 |  |  |  |
|                                          | Valore                                                                                                    |                                 |  |  |  |
|                                          |                                                                                                    |                                 |  |  |  |
| Nome Sezione 1.7 GARANZIA PROVVISORIA    |                                                                                                    |                                 |  |  |  |
| Parametro                                | Descrizione                                                                                                    |                                 |  |  |  |
| 1.7.1 Scelta della forma di<br>garanzia  | 1.7.1 Scelta della forma di<br>garanziaSelezionare l'opzione che ricorre e proseguire con l'inserimento della<br>documentazione richiesta.                                                                                                    |                                 |  |  |  |
|                                          | Valore                                                                                                    |                                 |  |  |  |
|                                          | Fidejussione                                                                                                    |                                 |  |  |  |

| Nome Sezione                                  | DNE 1.8 CAUZIONE                                                                                                    |                                           |  |
|-----------------------------------------------|----------------------------------------------------------------------------------------------------|-------------------------------------------|--|
| Parametro                                     | Descrizione                                                                                                    |                                           |  |
|                                               | Inserire originale informatico o la scansione della ricevuta del deposito di titoli o<br>del bonifico effettuato presso la Tesoreria:<br>con IBAN IT57 Y 01030 02230 000004167862 - SWIFT/BIC: PASCITM1TST.<br>In alternativa la scansione del assegno circolare non trasferibile intestato al<br>Museo Storico e il Parco del Castello di Miramare e depositato presso il Museo<br>Storico e il Parco del Castello di Miramare - ufficio del RUP. |                                           |  |
| 1.8.1 Deposito titoli, assegni o<br>bonifico  |                                                                                                    |                                           |  |
|                                               | Valore                                                                                                    |                                           |  |
| Nama Cariana                                  |                                                                                                    |                                           |  |
| Nome Sezione                                  | 1.9 FIDEJUSSIONE                                                                                                    |                                           |  |
| Parametro                                     | Descrizione                                                                                                    |                                           |  |
| 1.9.1 Fidejussione bancaria o<br>assicurativa | Inserire originale informatico della fidejussione sottoscritto digitalmente dal fidejussore e dal legale rappresentante dell'Operatore economico.                                                                                                    |                                           |  |
|                                               | Valore                                                                                                    |                                           |  |
| 01_01(1).000037410                            | )0012Esemplare stazione appaltante.pdf.p7m Firma digitale controllata senza error                                                                                                    |                                           |  |
| Parametro                                     | Descrizione                                                                                                    |                                           |  |
| 1.9.2 Impegno del fidejussore                 | Inserire originale informatico sottoscritto digitalmente dal fidejussore<br>contenente l'impegno di un fidejussore anche diverso da quello che ha emesso la<br>garanzia provvisoria a rilasciare garanzia definitiva qualora il concorrente<br>risultasse aggiudicatario. Se tale impegno risulta dalla fidejussione<br>precedentemente allegata, non caricare nulla.<br>Resta fermo l'esonero da tale onere per le MPMI                           |                                           |  |
|                                               | Valore                                                                                                    |                                           |  |
|                                               |                                                                                                    |                                           |  |
| Nome Sezione                                  | 1.10 POTERI DEL FIDEJU                                                                                                    | SSORE                                     |  |
| Parametro                                     | Descrizione                                                                                                    |                                           |  |
| 1.10.1 Poteri del fidejussore                 | Inserire originale informatico sottoscritto digitalmente dal fidejussore<br>contenente l'autodichiarazione resa ai sensi degli art. 46 e 76 del d.P.R. n.<br>445/2000, con la quale il sottoscrittore dichiara di essere in possesso dei poteri<br>per impegnare il garante                                                                                                    |                                           |  |
|                                               | Valore                                                                                                    |                                           |  |
| 01_01(1).000037410                            | 0012_Esemplare stazione appaltante.pdf.p7m                                                                                                    | Firma digitale<br>controllata senza error |  |
| Nome Sezione                                  | 1.11 RIDUZIONE GARAN                                                                                                    | IZIA                                      |  |
| Parametro                                     | Descrizione                                                                                                    |                                           |  |
|                                               | Selezionare l'opzione Sì, se l'Operatore economico è in possesso di una<br>certificazione ed intende avvalersene ai fini della riduzione della garanzia (art. 93<br>co. 7 del Codice). Resta ferma la riduzione per MPMI                                                                                                    |                                           |  |

Sì, l'operatore economico intende allegare certificazione

| Nome Sezione                                                            | 1.12 CERTIFICAZIONE                                                                                                    |                                            |
|-------------------------------------------------------------------------|----------------------------------------------------------------------------------------------------|--------------------------------------------|
| Parametro                                                               | Descrizione                                                                                                    |                                            |
| 1.12.1 Certificazioni per la<br>riduzione della garanzia<br>provvisoria | Qualora l'operatore economico si avvalga della riduzione della garanzia provvisoria, allegare la documentazione a comprova.                                                                                                    |                                            |
|                                                                         | Valore                                                                                                    |                                            |
|                                                                         | ISO 9001.pdf.p7m                                                                                                    |                                            |
| Nome Sezione                                                            | 1.13 REFERENZE BANCA                                                                                                    | RIE                                        |
| Parametro                                                               | Descrizione                                                                                                    |                                            |
| 1.13.1 Referenze bancarie                                               | Inserire numero 2 (due) referenze bancarie , rilasciate in originale da istituti<br>bancari o intermediari autorizzati ai sensi del D.Lgs. n. 385/1993, intestate al<br>Museo Storico e il Parco del Castello di Miramare, che attestino la capacità<br>finanziaria ed economica del concorrente. |                                            |
|                                                                         | Valore                                                                                                    |                                            |
|                                                                         | lettera banche.pdf.p7m                                                                                                    |                                            |
| Nome Sezione                                                            | 1.14 CONTRIBUTO ANAC                                                                                                    |                                            |
| Parametro                                                               | Descrizione                                                                                                    |                                            |
| 1.14.1 Contributo ANAC                                                  | Inserire documento informatico o scansione della ricevuta che attesti l'avvenuto versamento in favore dell'ANAC.                                                                                                    |                                            |
|                                                                         | Valore                                                                                                    |                                            |
|                                                                         | ANAC.pdf.p7m                                                                                                    |                                            |
| Nome Sezione                                                            | 1.15 PASSOE                                                                                                    |                                            |
| Parametro                                                               | Descrizione                                                                                                    |                                            |
| 1.15.1 PASSOE                                                           | Allegare documento informatico sottoscritto digitalmente dal legale<br>rappresentante                                                                                                    |                                            |
|                                                                         | Valore                                                                                                    | 1                                          |
|                                                                         | PASSOE.pdf.p7m                                                                                                    | Firma digitale<br>controllata senza errori |
| Nome Sezione                                                            | 1.16 SCELTA PASSOE AU                                                                                                    | SILIARIO                                   |
| Parametro                                                               | Descrizione                                                                                                    |                                            |
| 1.16.1 PASSOE - Ausiliario                                              | Selezionare l'opzione Sì, se l'Operatore economico intende ricorrere all'avvalimento, ai fini dell'inserimento del PASSOE.                                                                                                    |                                            |
|                                                                         | Valore                                                                                                    |                                            |
|                                                                         | NO                                                                                                    |                                            |
| Nome Sezione                                                            | 1.17 PASSOE AUSILIARIO                                                                                                    | )                                          |
| Parametro                                                               | Descrizione                                                                                                    |                                            |
| 1.17.1 PASSOE Ausiliario 1                                              | Allegare documento informatico sottoscritto digitalmente dal legale<br>rappresentante                                                                                                    |                                            |

| Valore                                         |                                                                                                    |                                                                                                    |  |  |
|------------------------------------------------|----------------------------------------------------------------------------------------------------|----------------------------------------------------------------------------------------------------|--|--|
| Parametro                                      |                                                                                                    | Descrizione                                                                                                    |  |  |
| 1.17.2 PASSOE Ausiliario 2                     | Allegare documento info                                                                                                    | rmatico sottoscritto digitalmente dal legale<br>rappresentante                                                                                                    |  |  |
|                                                | Valore                                                                                                    |                                                                                                    |  |  |
|                                                |                                                                                                    |                                                                                                    |  |  |
| Nome Sezione                                   |                                                                                                    | 1.18 DOCUMENTAZIONE ULTERIORE PER<br>SOGGETTI ASSOCIATI                                                                                                    |  |  |
| Parametro                                      |                                                                                                    | Descrizione                                                                                                    |  |  |
| 1.18.1 SOGGETTO ASSOCIATO                      | Per inserire la documentazione richiesta dal Disciplinare di gara, scegliere TUTTE<br>le opzioni che ricorrono relativamente ai soggetti che partecipano in forma<br>associata. Es.: in caso di RTI costituita cui partecipa un consorzio ordinario,<br>selezionare sia la voce "Raggruppamenti temporanei già costituiti" che la voce<br>"Consorzi ordinari o GEIE già costituiti". |                                                                                                    |  |  |
|                                                | Valore                                                                                                    |                                                                                                    |  |  |
|                                                |                                                                                                    | 1                                                                                                    |  |  |
| Nome Sezione                                   |                                                                                                    | 1.19 CONSORZI STABILI, CONSORZI DI<br>COOPERATIVE E DI IMPRESE ARTIGIANE                                                                                                    |  |  |
| Parametro                                      |                                                                                                    | Descrizione                                                                                                    |  |  |
| 1.19.1 Atto costitutivo                        | Inserire originale informatico o copia scansionata dell'atto costitutivo                                                                                                    |                                                                                                    |  |  |
|                                                | Valore                                                                                                    |                                                                                                    |  |  |
|                                                |                                                                                                    | ·                                                                                                    |  |  |
| Nome Sezione                                   |                                                                                                    | 1.20 RAGGRUPPAMENTI TEMPORANEI GIA'<br>COSTITUITI O DA COSITUIRSI                                                                                                    |  |  |
| Parametro                                      |                                                                                                    | Descrizione                                                                                                    |  |  |
| 1.20.1 Mandato collettivo<br>speciale          | Inserire originale informatico o<br>con rappresentanza conferito<br>con indicazione dei soggetti de<br>RTI non costituito                                                                                                    | copia scansionata del mandato collettivo speciale<br>alla mandataria per scrittura privata autenticata<br>esignati quali mandataria e mandanti. Nel caso di<br>e inserire qui l'impegno a costituirsi. |  |  |
|                                                | Valore                                                                                                    |                                                                                                    |  |  |
| Nome Sezione                                   |                                                                                                    | 1.21 CONSORZI ORDINARI O GEIE GIA'<br>COSTITUITI                                                                                                    |  |  |
| Parametro                                      |                                                                                                    | Descrizione                                                                                                    |  |  |
| 1.21.1 Atto costitutivo o<br>contratto di GEIE | Inserire originale informati<br>consorzio ovvero del contrati                                                                                                    | co o copia scansionata dell'atto costitutivo del<br>o di GEIE, con indicazione del soggetto degnato<br>quale capogruppo.                                                                               |  |  |
|                                                | Valore                                                                                                    |                                                                                                    |  |  |
|                                                |                                                                                                    |                                                                                                    |  |  |

| Nome Seziene | 1.22 AGGREGAZIONE TRA IMPRESE ADERENTI AL |
|--------------|-------------------------------------------|
|              | CONTRATTO DI RETE                         |

| Parametro                | Descrizione                                                                                                    |
|--------------------------|----------------------------------------------------------------------------------------------------|
| 1.22.1 Contratto di rete | Inserire originale informatico o copia scansionata del contratto di rete. Eventuali<br>ulteriori dichiarazioni richieste nel disciplinare qualora ricorra casistica specifica<br>vanno inserite negli allegati generici. |
| Valore                   |                                                                                                    |
|                          |                                                                                                    |

#### Nome Sezione

1.23 PROCURA

**1.24 SITUAZIONE DI CONTROLLO** 

| Parametro      | Descrizione                                                                                                    |  |
|----------------|----------------------------------------------------------------------------------------------------|--|
| 1.23.1 Procura | In caso di documentazione sottoscritta da un procuratore, inserire copia<br>scansionata della procura o del verbale di conferimento, che attesti i poteri del<br>sottoscrittore qualora la procura, nonché l'oggetto della procura medesima, non<br>siano attestati nel certificato di iscrizione al registro delle imprese. |  |
| Valore         |                                                                                                    |  |
|                |                                                                                                    |  |

#### Nome Sezione

| Parametro                                                       | Descrizione                                                                                               |  |
|-----------------------------------------------------------------|----------------------------------------------------------------------------------------------------|--|
| 1.24.1 Documentazione<br>ulteriore - Situazioni di<br>controllo | Inserire la documentazione atta a dimostrare che debba essere esclusa l'unicità<br>del centro decisionale |  |
| Valore                                                          |                                                                                                    |  |
|                                                                 |                                                                                                    |  |

| Operatore Economico                                | LA BORA SCARL                            |
|----------------------------------------------------|------------------------------------------|
| Escludi risposta Operatore Economico?              | Accettato                                |
| Note di esclusione/inclusione ufficiali            |                                          |
| Allegato Busta amministrativa firmata digitalmente |                                          |
| Nome Sezione                                       | 1.1 DOMANDA DI PARTECIPAZIONE E ALLEGATI |

| Parametro      | Descrizione                                                                                                    |
|----------------|----------------------------------------------------------------------------------------------------|
|                | Scaricare dall'area pubblica il modulo Allegato A) "DOMANDA DI<br>PARTECIPAZIONE", compilarlo, trasformarlo in PDF e firmarlo digitalmente a cura<br>del legale rappresentante dell'Operatore economico o da altro soggetto avente i<br>poteri necessari per impegnarlo, quindi caricarlo a sistema. |
| PARTECIPAZIONE | In caso di soggetti diversi dal legale rappresentante, inserire nella sezione<br>PROCURA copia della procura notarile o del verbale di conferimento (se il<br>medesimo procuratore sottoscrive più documenti di gara inserire una sola volta<br>la procura o il verbale).                            |

| Parametro                                                               | Descrizione                                                                                                    |                                            |  |
|-------------------------------------------------------------------------|----------------------------------------------------------------------------------------------------|--------------------------------------------|--|
| 1.1.1 DOMANDA DI<br>PARTECIPAZIONE                                      | In caso di soggetti associati firmare congiuntamente.                                                                                                    |                                            |  |
|                                                                         | Valore                                                                                                    | ,                                          |  |
| ALLEGATO A.pdf.p7m Firma digitale controllata senza error               |                                                                                                    |                                            |  |
| Parametro                                                               | Descrizione                                                                                                    |                                            |  |
| 1.1.2 DICHIARAZIONE DI<br>ESCLUSIONE DALL'ACCESSO<br>DEGLI ATTI DI GARA | Qualora il concorrente decida di avvalersi della possibilità di escludere dall'<br>accesso agli atti alcune parti dell'Offerta Tecnica, per esigenze di tutela del know<br>how aziendale, è tenuto a compilare il modulo "Allegato A1) ESCLUSIONE<br>ACCESSO ATTI", trasformarlo in PDF, firmarlo digitalmente. |                                            |  |
|                                                                         | Valore                                                                                                    |                                            |  |
|                                                                         | ALL.A1.pdf.p7m                                                                                                    | Firma digitale<br>controllata senza errori |  |
| Parametro                                                               | Descrizione                                                                                                    |                                            |  |
| 1.1.3 Patto di Integrità                                                | Scaricare dall'area pubblica il modulo Allegato A2) "PATTO DI INTEGRITÀ",<br>compilarlo, trasformarlo in PDF e firmarlo digitalmente a cura del legale<br>rappresentante dell'Operatore economico o da altro soggetto avente i poteri<br>necessari per impegnarlo, quindi caricarlo a sistema.                  |                                            |  |
|                                                                         | In caso di soggetti associati firmare congiu                                                                                                    | intamente.                                 |  |
|                                                                         | Valore                                                                                                    |                                            |  |
| PA                                                                      | ATTO DI INTEGRITA'.pdf.p7m                                                                                                    | Firma digitale<br>controllata senza errori |  |
| Parametro                                                               | Descrizione                                                                                                    |                                            |  |
| 1.1.4 Altre dichiarazioni                                               | Scaricare dall'area pubblica il modulo Allegato A3) "Altre Dichiarazioni",<br>compilarlo, trasformarlo in PDF e firmarlo digitalmente a cura del legale<br>rappresentante dell'Operatore economico o da altro soggetto avente i poteri<br>necessari per impegnarlo, quindi caricarlo a sistema.                 |                                            |  |
|                                                                         | In caso di soggetti associati firmare congiu                                                                                                    | intamente.                                 |  |
|                                                                         | Valore                                                                                                    |                                            |  |
|                                                                         | SCHEDA A3.pdf.p7m                                                                                                    | Firma digitale<br>controllata senza errori |  |
| Parametro                                                               | Descrizione                                                                                                    |                                            |  |
| 1.1.5 Altre dichiarazioni<br>economiche                                 | Scaricare dall'area pubblica il modulo Allegato A4) "Altre dichiarazioni<br>economiche", compilarlo, trasformarlo in PDF e firmarlo digitalmente a cura del<br>legale rappresentante dell'Operatore economico o da altro soggetto avente i<br>poteri necessari per impegnarlo, quindi caricarlo a sistema.      |                                            |  |
|                                                                         | In caso di soggetti associati firmare congiuntamente.                                                                                                    |                                            |  |
| Valore                                                                  |                                                                                                    |                                            |  |
|                                                                         | SCHEDA A4.pdf.p7m Firma digitale controllata senza erro                                                                                                    |                                            |  |

| Parametro                                                     | Descrizione                                                                                                    |                          |  |
|---------------------------------------------------------------|----------------------------------------------------------------------------------------------------|--------------------------|--|
| 1.1.6 INFORMAZIONE<br>ANTIMAFIA EX ART. 85 D.LGS.<br>159/2011 | <ul> <li>DICHIARAZIONE SOSTITUTIVA FAMILIARI CONVIVENTI di cui all'art. 85 D.Lgs n.<br/>159/2011 con valore di dichiarazione sostitutiva di certificazione e di<br/>dichiarazione sostitutiva di atto di notorietà rese ai sensi e per gli effetti degli<br/>artt. 46 e 47 DPR n. 445/2000 e smi, da rendersi anche sulla base del modello<br/>"Allegato B) INFORMAZIONE ANTIMAFIA". Esso va compilato, trasformato in PDF<br/>e firmato digitalmente.</li> <li>Relativamente ai soggetti tenuti alla presentazione dell'informazione antimafia si<br/>fa espresso rinvio all'elencazione contenuta nel documento esplicativo allegato al<br/>modello. Nel caso di avvalimento, tale obbligo vale anche per la ditta che presta i<br/>requisiti e la dichiarazione in oggetto dovrà essere resa per tutti i soggetti</li> </ul> |                          |  |
|                                                               | Valore                                                                                                    | IVO;                     |  |
|                                                               | ALL B ndf n7m                                                                                                    | Firma digitale           |  |
|                                                               |                                                                                                    | controllata senza errori |  |
| Parametro                                                     | Descrizione                                                                                                    |                          |  |
| 1.1.7 Attestazione del sopralluogo                            | Inserire copia dell'attestazione di avvenuto sopralluogo obbligatorio rilasciato<br>dal Museo Storico e il Parco del Castello di Miramare.                                                                                                    |                          |  |
|                                                               | Valore                                                                                                    |                          |  |
|                                                               | ALL.3 SOPRAL.pdf.p7m                                                                                                    |                          |  |
| Nome Sezione                                                  | Nome Sezione         1.2 DGUE - OPERATORE SINGOLO O ASSOCIATO                                                                                                    |                          |  |
| Parametro                                                     | Descrizione                                                                                                    |                          |  |
| 1.2.1 FORMA DI<br>PARTECIPAZIONE                              | Forma di partecipazione ai fini dell'inserimento del DGUE                                                                                                    |                          |  |
|                                                               | Valore                                                                                                    |                          |  |
| Opera                                                         | atore economico che partecipa alla gara in forma singola                                                                                                    |                          |  |
| Nome Sezione                                                  | 1.3 DGUE OPERATORE S                                                                                                    | INGOLO                   |  |
| Parametro                                                     | Descrizione                                                                                                    |                          |  |
| 1.3.1 DGUE                                                    | Il Formulario DGUE elettronico DEVE essere generato utilizzando l'operazione<br>"prepara risposta ESPD" presente nella sezione "Risposta Amministrativa",<br>trasformarlo in PDF e firmarlo digitalmente a cura del legale rappresentante<br>dell'Operatore economico o da altro soggetto avente i poteri necessari per<br>impegnarlo, quindi caricarlo a sistema.                                                                                                    |                          |  |
| Valore                                                        |                                                                                                    |                          |  |
|                                                               | espd-response.pdf.p7m Firma digitale controllata senza errori                                                                                                    |                          |  |
| Parametro                                                     | Descrizione                                                                                                    |                          |  |
| 1.3.2 DGUE Complementare                                      | Dichiarazione complementare al Documento di Gara Unico Europeo (DGUE)<br>elettronico                                                                                                    |                          |  |
| Valore                                                        |                                                                                                    |                          |  |
|                                                               | ALLEGATO 2BIS.pdf.p7m                                                                                                    | Firma digitale           |  |

| Nome Sezione                                 | 1.4 DGUE OPERATORI ASSOCIATI                                                                                                    |  |  |
|----------------------------------------------|----------------------------------------------------------------------------------------------------|--|--|
| Parametro                                    | Descrizione                                                                                                    |  |  |
| 1.4.2 DGUE singolo operatore<br>1            | Il Formulario DGUE elettronico DEVE essere generato utilizzando l'operazione<br>"prepara risposta ESPD" presente nella sezione "Risposta Amministrativa",<br>trasformarlo in PDF e firmarlo digitalmente a cura del legale rappresentante<br>dell'Operatore economico o da altro soggetto avente i poteri necessari per<br>impegnarlo, quindi caricarlo a sistema. |  |  |
| Valore                                       |                                                                                                    |  |  |
|                                              |                                                                                                    |  |  |
| Parametro                                    | Descrizione                                                                                                    |  |  |
| 1.4.3 DGUE Complementare singolo operatore 1 | Dichiarazione complementare al Documento di Gara Unico Europeo (DGUE)<br>elettronico                                                                                                    |  |  |
| Valore                                       |                                                                                                    |  |  |

| Parametro                         | Descrizione                                |  |
|-----------------------------------|--------------------------------------------|--|
| 1.4.4 DGUE singolo operatore<br>2 | Inserire il DGUE dell'operatore successivo |  |
| Valore                            |                                            |  |

| Parametro                                       | Descrizione        |  |
|-------------------------------------------------|--------------------|--|
| 1.4.5 DGUE Complementare<br>singolo operatore 2 | DGUE Complementare |  |
| Valore                                          |                    |  |

| Parametro                         | Descrizione                                |  |
|-----------------------------------|--------------------------------------------|--|
| 1.4.6 DGUE singolo operatore<br>3 | Inserire il DGUE dell'operatore successivo |  |
| Valore                            |                                            |  |
|                                   |                                            |  |

| Parametro                                       | Descrizione        |  |
|-------------------------------------------------|--------------------|--|
| 1.4.7 DGUE Complementare<br>singolo operatore 3 | DGUE Complementare |  |
| Valore                                          |                    |  |

| Parametro                         | Descrizione                                |  |
|-----------------------------------|--------------------------------------------|--|
| 1.4.8 DGUE singolo operatore<br>4 | Inserire il DGUE dell'operatore successivo |  |
| Valore                            |                                            |  |
|                                   |                                            |  |

| Parametro                                                                                                    | Descrizione                                                                                                    |                                                                                          |  |
|----------------------------------------------------------------------------------------------------|----------------------------------------------------------------------------------------------------|------------------------------------------------------------------------------------------|--|
| 1.4.9 DGUE Complementare<br>singolo operatore 4                                                                                                    | DGUE Complementare                                                                                                    |                                                                                          |  |
|                                                                                                    | Valore                                                                                                    |                                                                                          |  |
|                                                                                                    |                                                                                                    |                                                                                          |  |
| Parametro                                                                                                    | Parametro Descrizione                                                                                                    |                                                                                          |  |
| 1.4.10 DGUE singolo operatore<br>5                                                                                                    | Inserire il DGUE dell'operatore succe                                                                                    | ssivo.                                                                                   |  |
|                                                                                                    | Valore                                                                                                    | 1                                                                                        |  |
|                                                                                                    |                                                                                                    |                                                                                          |  |
| Parametro                                                                                                    | Descrizione                                                                                                    |                                                                                          |  |
| 1.4.11 DGUE Complementare<br>singolo operatore 5                                                                                                    | DGUE Complementare                                                                                                    |                                                                                          |  |
|                                                                                                    | Valore                                                                                                    |                                                                                          |  |
|                                                                                                    |                                                                                                    |                                                                                          |  |
| Nome Sezione 1.5 DGUE - AVVALIMENTO                                                                                                    |                                                                                                    |                                                                                          |  |
| Parametro                                                                                                    | Descrizione                                                                                                    |                                                                                          |  |
| 1.5.1 DGUE - Avvalimento                                                                                                    | Selezionare l'opzione Sì, se l'Operatore economico intende ricorrere all'avvalimento, ai fini dell'inserimento del DGUE. |                                                                                          |  |
|                                                                                                    | Valore                                                                                                    |                                                                                          |  |
|                                                                                                    | No, non faccio ricorso all'avvalimento                                                                                   |                                                                                          |  |
| Nome Sezione                                                                                                    | 1.6 DGUE AUSILIARI                                                                                                    |                                                                                          |  |
| Parametro                                                                                                    | ametro Descrizione                                                                                                    |                                                                                          |  |
| 1.6.1 DGUE Ausiliario 1                                                                                                    | Inserire il DGUE sottoscritto digitalmente dal lega<br>dell'ausiliario.                                                  | Inserire il DGUE sottoscritto digitalmente dal legale rappresentante<br>dell'ausiliario. |  |
|                                                                                                    | Valore                                                                                                    |                                                                                          |  |
|                                                                                                    |                                                                                                    |                                                                                          |  |
| Parametro                                                                                                    | Descrizione                                                                                                    |                                                                                          |  |
| 1.6.2 DGUE Complementare<br>ausiliario 1                                                                                                    | DGUE Complementare                                                                                                    |                                                                                          |  |
|                                                                                                    | Valore                                                                                                    |                                                                                          |  |
|                                                                                                    |                                                                                                    |                                                                                          |  |
| Parametro                                                                                                    | Descrizione                                                                                                    |                                                                                          |  |
| Inserire il DGUE sottoscritto digitalmente dal legale rappresentante1.6.3 DGUE Ausiliario 2Inserire il DGUE sottoscritto digitalmente dal legale rappresentantedell'ausiliario. Il documento va inserito una sola volta nel caso in cui l'Operator<br>economico si avvalga del medesimo ausiliario per più lotti. |                                                                                                    | le rappresentante<br>el caso in cui l'Operatore<br>o per più lotti.                      |  |
|                                                                                                    | Valore                                                                                                    |                                                                                          |  |
|                                                                                                    |                                                                                                    |                                                                                          |  |

|                                                                                                    | I                                                                                                    |                                                                                               |  |
|----------------------------------------------------------------------------------------------------|----------------------------------------------------------------------------------------------------|-----------------------------------------------------------------------------------------------|--|
| Parametro                                                                                                    | Descrizione                                                                                                    |                                                                                               |  |
| 1.6.4 DGUE Complementare<br>ausiliario 2                                                                                                    | DGUE Complementare                                                                                                    |                                                                                               |  |
|                                                                                                    | Valore                                                                                                    | 1                                                                                             |  |
|                                                                                                    |                                                                                                    |                                                                                               |  |
| Nome Sezione                                                                                                    | 1.7 GARANZIA PROVVISORIA                                                                                                    |                                                                                               |  |
| Parametro                                                                                                    | Descrizione                                                                                                    |                                                                                               |  |
| 1.7.1 Scelta della forma di<br>garanzia                                                                                                    | Selezionare l'opzione che ricorre e proseguire con l'inserimento della<br>documentazione richiesta.                                                                                                    |                                                                                               |  |
|                                                                                                    | Valore                                                                                                    |                                                                                               |  |
|                                                                                                    | Fidejussione                                                                                                    |                                                                                               |  |
| Nome Sezione                                                                                                    | 1.8 CAUZIONE                                                                                                    |                                                                                               |  |
| Parametro                                                                                                    | Descrizione                                                                                                    |                                                                                               |  |
|                                                                                                    | Inserire originale informatico o la scansione della ricevu<br>del bonifico effettuato presso la Teso                                                                                                    | ta del deposito di titoli o<br>reria:                                                         |  |
| 1.8.1 Deposito titoli, assegni o<br>bonifico<br>In alternativa la scansione del assegno circolare non trasferibile inter<br>Museo Storico e il Parco del Castello di Miramare e depositato presso<br>Storico e il Parco del Castello di Miramare - ufficio del RUP. |                                                                                                    | T/BIC: PASCITM1TST.<br>rasferibile intestato al<br>ositato presso il Museo<br>fficio del RUP. |  |
|                                                                                                    | Valore                                                                                                    |                                                                                               |  |
|                                                                                                    |                                                                                                    |                                                                                               |  |
| Nome Sezione                                                                                                    | 1.9 FIDEJUSSIONE                                                                                                    |                                                                                               |  |
| Parametro                                                                                                    | Descrizione                                                                                                    |                                                                                               |  |
| 1.9.1 Fidejussione bancaria o<br>assicurativa                                                                                                    | Inserire originale informatico della fidejussione sottoscritto digitalmente dal fidejussore e dal legale rappresentante dell'Operatore economico.                                                                                                    |                                                                                               |  |
|                                                                                                    | Valore                                                                                                    |                                                                                               |  |
|                                                                                                    | IA051988.pdf.p7m.p7m                                                                                                    | Firma digitale<br>controllata senza errori                                                    |  |
| Parametro                                                                                                    | Descrizione                                                                                                    |                                                                                               |  |
| 1.9.2 Impegno del fidejussore                                                                                                    | Inserire originale informatico sottoscritto digitalmente dal fidejussore<br>contenente l'impegno di un fidejussore anche diverso da quello che ha emesso la<br>garanzia provvisoria a rilasciare garanzia definitiva qualora il concorrente<br>risultasse aggiudicatario. Se tale impegno risulta dalla fidejussione<br>precedentemente allegata, non caricare nulla.<br>Resta fermo l'esonero da tale onere per le MPMI |                                                                                               |  |
| Valore                                                                                                    |                                                                                                    |                                                                                               |  |
|                                                                                                    |                                                                                                    |                                                                                               |  |
| Nome Sezione 1.10 POTERI DEL FIDEJUSSORE                                                                                                    |                                                                                                    |                                                                                               |  |
| Parametro                                                                                                    | Descrizione                                                                                                    |                                                                                               |  |
| 1.10.1 Poteri del fidejussore                                                                                                    | Inserire originale informatico sottoscritto digitalmente dal fidejussore                                                                                                    |                                                                                               |  |

| Parametro                                                               | Descrizione                                                                                                    |     |  |
|-------------------------------------------------------------------------|----------------------------------------------------------------------------------------------------|-----|--|
| 1.10.1 Poteri del fidejussore                                           | contenente l'autodichiarazione resa ai sensi degli art. 46 e 76 del d.P.R. n.<br>445/2000, con la quale il sottoscrittore dichiara di essere in possesso dei poteri<br>per impegnare il garante                                                                                                   |     |  |
|                                                                         | Valore                                                                                                    |     |  |
|                                                                         |                                                                                                    |     |  |
| Nome Sezione                                                            | 1.11 RIDUZIONE GARAN                                                                                                    | ZIA |  |
| Parametro                                                               | Descrizione                                                                                                    |     |  |
| 1.11.1 CERTIFICAZIONI PER<br>RIDUZIONE GARANZIA                         | Selezionare l'opzione Sì, se l'Operatore economico è in possesso di una<br>certificazione ed intende avvalersene ai fini della riduzione della garanzia (art. 93<br>co. 7 del Codice). Resta ferma la riduzione per MPMI                                                                          |     |  |
|                                                                         | Valore                                                                                                    |     |  |
| Sì,                                                                     | l'operatore economico intende allegare certificazione                                                                                                    |     |  |
| Nome Sezione                                                            | 1.12 CERTIFICAZIONE                                                                                                    |     |  |
| Parametro                                                               | Descrizione                                                                                                    |     |  |
| 1.12.1 Certificazioni per la<br>riduzione della garanzia<br>provvisoria | Qualora l'operatore economico si avvalga della riduzione della garanzia provvisoria, allegare la documentazione a comprova.                                                                                                    |     |  |
|                                                                         | Valore                                                                                                    |     |  |
|                                                                         | CERTIFICATO UNI ISO 9001.2015.pdf                                                                                                    |     |  |
| Nome Sezione                                                            | ome Sezione 1.13 REFERENZE BANCARIE                                                                                                    |     |  |
| Parametro                                                               | Descrizione                                                                                                    |     |  |
| 1.13.1 Referenze bancarie                                               | Inserire numero 2 (due) referenze bancarie , rilasciate in originale da istituti<br>bancari o intermediari autorizzati ai sensi del D.Lgs. n. 385/1993, intestate al<br>Museo Storico e il Parco del Castello di Miramare, che attestino la capacità<br>finanziaria ed economica del concorrente. |     |  |
|                                                                         | Valore                                                                                                    |     |  |
|                                                                         | N. 2 REFERENZE BANCARIE.pdf                                                                                                    |     |  |
| Nome Sezione                                                            | 1.14 CONTRIBUTO ANAC                                                                                                    |     |  |
| Parametro                                                               | Descrizione                                                                                                    |     |  |
| 1.14.1 Contributo ANAC                                                  | Inserire documento informatico o scansione della ricevuta che attesti l'avvenuto versamento in favore dell'ANAC.                                                                                                    |     |  |
|                                                                         | Valore                                                                                                    |     |  |
|                                                                         | CONTRIBUTO.pdf.p7m                                                                                                    |     |  |
| Nome Sezione                                                            | 1.15 PASSOE                                                                                                    |     |  |
| Parametro                                                               | Descrizione                                                                                                    |     |  |
| 1.15.1 PASSOE                                                           | Allegare documento informatico sottoscritto digitalmente dal legale<br>rappresentante                                                                                                    |     |  |
|                                                                         | Valore                                                                                                    |     |  |
| PASSA                                                                   | Firma digitale                                                                                                    |     |  |

|                            | Valore                                                                                                    |                                  |  |
|----------------------------|----------------------------------------------------------------------------------------------------|----------------------------------|--|
| PASSA                      | PORTO ZACCI ROBERTA.pdf.p7m                                                                                                    | controllata senza errori         |  |
| Nome Sezione               | Iome Sezione 1.16 SCELTA PASSOE AUSILIARIO                                                                                                    |                                  |  |
| Parametro                  | Descrizione                                                                                                    |                                  |  |
| 1.16.1 PASSOE - Ausiliario | Selezionare l'opzione Sì, se l'Operatore economico intende ricorrere all'avvalimento, ai fini dell'inserimento del PASSOE.                                                                                                    |                                  |  |
|                            | Valore                                                                                                    |                                  |  |
|                            | NO                                                                                                    |                                  |  |
| Nome Sezione               | 1.17 PASSOE AUSILIARI                                                                                                    | 0                                |  |
| Parametro                  | Descrizione                                                                                                    |                                  |  |
| 1.17.1 PASSOE Ausiliario 1 | Allegare documento informatico sottoscritto digitalmente dal legale<br>rappresentante                                                                                                    |                                  |  |
|                            | Valore                                                                                                    |                                  |  |
|                            |                                                                                                    |                                  |  |
| Parametro                  | Descrizione                                                                                                    |                                  |  |
| 1.17.2 PASSOE Ausiliario 2 | Allegare documento informatico sottoscritto digi<br>rappresentante                                                                                                    | talmente dal legale              |  |
|                            | Valore                                                                                                    |                                  |  |
|                            |                                                                                                    |                                  |  |
| Nome Sezione               | Nome Sezione 1.18 DOCUMENTAZIONE ULTERIORE PER<br>SOGGETTI ASSOCIATI                                                                                                    |                                  |  |
| Parametro                  | Descrizione                                                                                                    |                                  |  |
| 1.18.1 SOGGETTO ASSOCIATO  | Per inserire la documentazione richiesta dal Disciplinare di gara, scegliere TUTTE<br>le opzioni che ricorrono relativamente ai soggetti che partecipano in forma<br>associata. Es.: in caso di RTI costituita cui partecipa un consorzio ordinario,<br>selezionare sia la voce "Raggruppamenti temporanei già costituiti" che la voce<br>"Consorzi ordinari o GEIE già costituiti". |                                  |  |
|                            | Valore                                                                                                    |                                  |  |
|                            |                                                                                                    |                                  |  |
| Nome Sezione               | 1.19 CONSORZI STABILI<br>COOPERATIVE E DI IMP                                                                                                    | I, CONSORZI DI<br>RESE ARTIGIANE |  |
| Parametro                  | Descrizione                                                                                                    |                                  |  |
| 1.19.1 Atto costitutivo    | Inserire originale informatico o copia scansionata dell'atto costitutivo                                                                                                    |                                  |  |
|                            | Valore                                                                                                    |                                  |  |
|                            |                                                                                                    |                                  |  |
| Nome Sezione               | 1.20 RAGGRUPPAMENT<br>COSTITUITI O DA COSIT                                                                                                    | I TEMPORANEI GIA'<br>'UIRSI      |  |
| Parametro                  | Descrizione                                                                                                    |                                  |  |
| 1.20.1 Mandato collettivo  | Inserire originale informatico o copia scansionata del m                                                                                                    | andato collettivo speciale       |  |

| Parametro                                                       | Descrizione                                                                                                    |  |  |  |
|-----------------------------------------------------------------|----------------------------------------------------------------------------------------------------|--|--|--|
| speciale                                                        | con rappresentanza conferito alla mandataria per scrittura privata autenticata<br>con indicazione dei soggetti designati quali mandataria e mandanti. Nel caso di<br>RTI non costituite inserire qui l'impegno a costituirsi.                                                                                                |  |  |  |
|                                                                 | Valore                                                                                                    |  |  |  |
|                                                                 |                                                                                                    |  |  |  |
| Nome Sezione                                                    | 1.21 CONSORZI ORDINARI O GEIE GIA'<br>COSTITUITI                                                                                                    |  |  |  |
| Parametro                                                       | Descrizione                                                                                                    |  |  |  |
| 1.21.1 Atto costitutivo o<br>contratto di GEIE                  | Inserire originale informatico o copia scansionata dell'atto costitutivo del<br>consorzio ovvero del contratto di GEIE, con indicazione del soggetto degnato<br>quale capogruppo.                                                                                                    |  |  |  |
|                                                                 | Valore                                                                                                    |  |  |  |
| Nome Sezione                                                    | 1.22 AGGREGAZIONE TRA IMPRESE ADERENTI AL<br>CONTRATTO DI RETE                                                                                                    |  |  |  |
| Parametro                                                       | Descrizione                                                                                                    |  |  |  |
| 1.22.1 Contratto di rete                                        | Inserire originale informatico o copia scansionata del contratto di rete. Eventuali<br>ulteriori dichiarazioni richieste nel disciplinare qualora ricorra casistica specifica<br>vanno inserite negli allegati generici.                                                                                                    |  |  |  |
|                                                                 | Valore                                                                                                    |  |  |  |
|                                                                 |                                                                                                    |  |  |  |
| Nome Sezione                                                    | 1.23 PROCURA                                                                                                    |  |  |  |
| Parametro                                                       | Descrizione                                                                                                    |  |  |  |
| 1.23.1 Procura                                                  | In caso di documentazione sottoscritta da un procuratore, inserire copia<br>scansionata della procura o del verbale di conferimento, che attesti i poteri del<br>sottoscrittore qualora la procura, nonché l'oggetto della procura medesima, non<br>siano attestati nel certificato di iscrizione al registro delle imprese. |  |  |  |
|                                                                 | Valore                                                                                                    |  |  |  |
|                                                                 |                                                                                                    |  |  |  |
| Nome Sezione                                                    | 1.24 SITUAZIONE DI CONTROLLO                                                                                                    |  |  |  |
| Parametro                                                       | Descrizione                                                                                                    |  |  |  |
| 1.24.1 Documentazione<br>ulteriore - Situazioni di<br>controllo | Inserire la documentazione atta a dimostrare che debba essere esclusa l'unicità<br>del centro decisionale                                                                                                    |  |  |  |
| Valore                                                          |                                                                                                    |  |  |  |
|                                                                 |                                                                                                    |  |  |  |

# **GRUPPO DI Valutazione Amministrativa**

Non sono presenti elementi da mostrare.

# ATTIVITA' GRUPPO DI Valutazione Amministrativa

| Utente-Gruppo di<br>Valutazione Amministrativa         | Operatore Economico | Primo Accesso - Data e Ora di Apertura |
|--------------------------------------------------------|---------------------|----------------------------------------|
| Contessa Andreina                                      | FAST EAT ITALY      | 15/07/2019 10:32                       |
| Contessa Andreina                                      | LA BORA SCARL       | 15/07/2019 12:13                       |
| Museo Storico e il Parco del<br>Castello di Miramare . | FAST EAT ITALY      | 23/07/2019 09:51                       |
| Museo Storico e il Parco del<br>Castello di Miramare . | LA BORA SCARL       | 24/07/2019 13:58                       |

# CONGELAMENTO VALUTAZIONE AMMINISTRATIVA

| Utente che ha congelato la | Data & Ora       | Operatori Economici | Operatori Economici |
|----------------------------|------------------|---------------------|---------------------|
| valutazione                |                  | non esclusi         | esclusi             |
| Andreina Contessa          | 24/07/2019 13:48 | 2                   | 0                   |

# **ESITO Valutazione Amministrativa**

Non sono presenti elementi da mostrare.